#### Prendre un RDV téléphonique ou sur place (sans authentification)

1/ sur la page d'accueil du site impots.gouv cliquez sur le bouton en haut à droite : « Contact et RDV »

|                       |             |               |            |              | Votre espace particulier   |
|-----------------------|-------------|---------------|------------|--------------|----------------------------|
|                       | impots.go   | ouv.fr        |            |              | Votre espace professionnel |
| Égalité<br>Fraternité |             |               |            |              | Contact et RDV             |
| Accueil               | Particulier | Professionnel | Partenaire | Collectivité | International English      |

# 2/ Complétez selon la catégorie d'usager (normalement particulier) :

BESOIN DE PLUS D'INFORMATIONS, DE NOUS CONTACTER ?

Cette page permet de rechercher les coordonnées d'un service en répondant à un questionnaire dynamique. Dans certains cas il vous sera nécessaire de préciser le département à l'aide d'une liste déroulante ou de saisir une adresse à l'aide d'un formulaire.

| 1 Vous êtes : |                                         |               |                                                                  |
|---------------|-----------------------------------------|---------------|------------------------------------------------------------------|
| Particulier   | Particulier domicilié hors de<br>France | Professionnel | Entreprise étrangère (sans<br>établissement stable en<br>France) |
| Partenaire    |                                         |               |                                                                  |

## 3/ Puis le motif du RDV

2 Votre demande concerne : La gestion de vos impôts La gestion de votre Une autre démarche fiscale Le paiement d'une facture (déclarer, payer, contester) patrimoine (donation, (quitus fiscal, conciliateur publique (cantine, crèche, succession, déclarations fiscal) hôpital...)  $\mathbf{b}$ foncières...) Le paiement d'une amende L'accès à votre espace ou d'un forfait de postparticulier et à vos services stationnement en ligne

# 4/ Choisir « Prendre un RDV »

| 3 Au sujet de :                        |               |                                                        |                            |
|----------------------------------------|---------------|--------------------------------------------------------|----------------------------|
| Par messagerie                         | Par téléphone | Prendre rendez-vous (sur<br>place, par téléphone ou en | Trouver un point d'accueil |
|                                        | Ś             | visio)                                                 | <b>e</b>                   |
| Trouver la réponse à votre<br>question |               |                                                        |                            |
| Q.                                     |               |                                                        |                            |

### 5/ Précisez

4 Plus précisément

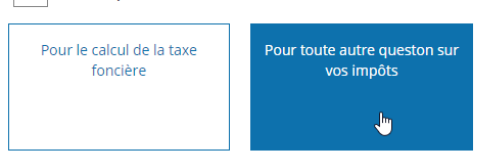

## 6/ Indiquez l'adresse de l'usager

Pour trouver le service compétent pour votre question, saisissez votre adresse (les champs signalés par un astérisque sont obligatoires)

| * Numéro et rue :      |  |
|------------------------|--|
|                        |  |
| Complément d'adresse : |  |
|                        |  |
| /ille :                |  |
|                        |  |
| * Code postal :        |  |
|                        |  |
|                        |  |
|                        |  |
| 2                      |  |

7/ Le nom du service compétent apparaît : cliquez sur le bouton « Prendre Rendez-vous » SERVICE IMPOTS PARTICULIERS - IONZAC

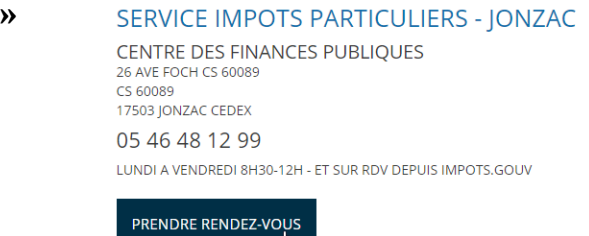

## 8/ Précisez le motif

SERVICE DES IMPOTS DES PARTICULIERS LA ROCHELLE

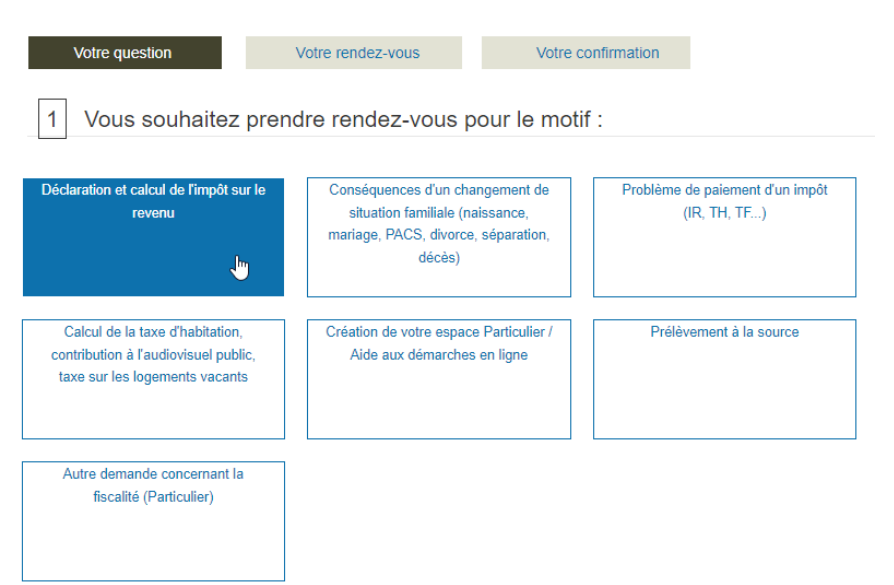

### 9/ et plus précisément :

| Première déclaration de revenus | Investissements locatifs et revenus<br>fonciers | Revenus perçus à l'étranger                |
|---------------------------------|-------------------------------------------------|--------------------------------------------|
| Revenus exceptionnels ou        | Autres revenus particuliers                     | Autre demande sur l'impôt sur le<br>revenu |
| differes (depart a la retraite, | (assistance maternelie)                         | revenu                                     |

### 10/ Sélectionnez « au guichet » ou « par téléphone » selon le souhait de l'usager

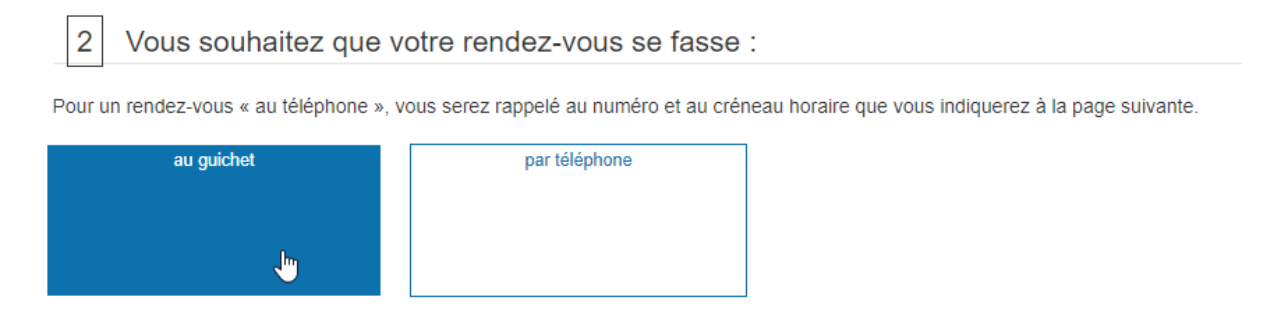

11/ Pour les RDV au guichet, sélectionnez le service de la DGFIP ou bien une des permanences qui fonctionnent sur RDV

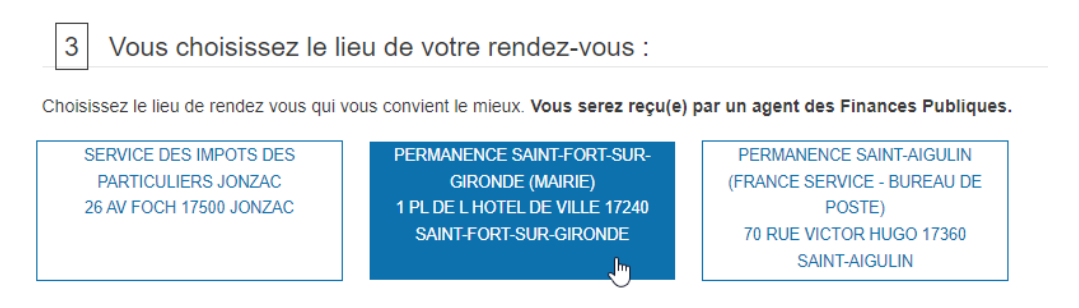

### 12/ Cliquez sur le bouton « Rechercher un créneau disponible »

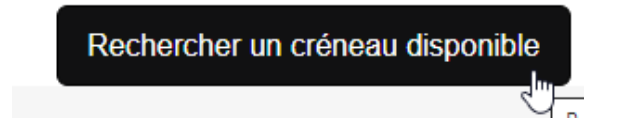

**13**/ **Complétez les éléments demandés** (n'oubliez pas de compléter le numéro de portable de l'usager et de cocher la case « Si vous souhaitez recevoir vos notifications de RDV par SMS, cochez la case : » afin que l'usager reçoive une confirmation du RDV par SMS).

| Précédent                                                                                                    |                                                                             | Ju                                                   | in 🗸                                        | 2022 |   | Suivar                                                                                            |                                                                                                    |                                                    |                                    |            |                     |
|----------------------------------------------------------------------------------------------------|-----------------------------------------------------------------------------|------------------------------------------------------|---------------------------------------------|------|---|---------------------------------------------------------------------------------------------------|----------------------------------------------------------------------------------------------------|----------------------------------------------------|------------------------------------|------------|---------------------|
| L                                                                                                    | М                                                                           | м                                                    | J                                           | v    | S | D                                                                                                 |                                                                                                    |                                                    |                                    |            |                     |
|                                                                                                    |                                                                             | 1                                                    |                                             |      | 4 |                                                                                                   |                                                                                                    |                                                    |                                    |            |                     |
|                                                                                                    |                                                                             |                                                      | 9                                           |      |   |                                                                                                   |                                                                                                    |                                                    |                                    |            |                     |
|                                                                                                    |                                                                             |                                                      |                                             |      |   |                                                                                                   |                                                                                                    |                                                    |                                    |            |                     |
|                                                                                                    |                                                                             |                                                      | 23                                          |      |   |                                                                                                   |                                                                                                    |                                                    |                                    |            |                     |
|                                                                                                    |                                                                             |                                                      |                                             |      |   |                                                                                                   |                                                                                                    |                                                    |                                    |            |                     |
| VOS COOF<br>Les champs<br>* Au moins u<br>Iom d'usage                                                                  | données<br>s indiqués pa<br>in numéro de                                    | person<br>ir un * sont o<br>a téléphone              | nelles :<br>obligatoires.<br>doit être sais | si.  |   | Téléphon                                                                                          | ïxe : **                                                                                                    |                                                    |                                    |            |                     |
| VOS COOF<br>Les champs<br>* Au moins u<br>Nom d'usage<br>Nom de naiss<br>Prénom(s) : *                                 | données<br>s indiqués pa<br>in numéro de<br>:: *<br>sance :                 | Person r un * sont a téléphone                       | nelles :<br>obligatoires.<br>doit être sais | si.  |   | Téléphon<br>Téléphon<br>Téléphon<br>Créneau<br>Matin                                              | fixe : **<br>emple : 01 23<br>portable : **<br>emple : 06 12<br>uhaité pour u<br>] Après-midi                                     | 45 67 85<br>34 56 78                               | )<br>}<br>il rappel p:             | ar l'admin | istratio            |
| VOS COOF<br>Les champs<br>* Au moins u<br>lom d'usage<br>lom de naiss<br>Prénom(s) : *                                 | données<br>s indiqués pa<br>in numéro de<br>:: *<br>sance :                 | PEISON<br>r un * sont a<br>téléphone                 | nelles :<br>obligatoires.<br>doit être sais | si.  |   | Téléphon<br>Téléphon<br>Téléphon<br>Créneau<br>Matin<br>Courriel :                                | fixe : **<br>emple : 01 23<br>portable : **<br>emple : 06 12<br>uhaité pour u<br>] Après-midi                                     | 45 67 8<br>34 56 78                                | )<br>}<br>il rappel p;             | ar l'admin | istratio            |
| VOS COOP<br>Les champs<br>* Au moins u<br>lom d'usage<br>Nom de naiss<br>Prénom(s) : *<br>Numéro fisca                 | données<br>s indiqués pa<br>in numéro de<br>:: *<br>sance :<br>l :          | PEISON<br>ir un * sont a<br>téléphone       IM/AAAA) | nelles :<br>obligatoires.<br>doit être sais | si.  |   | Téléphon                                                                                          | fixe : **<br>emple : 01 23<br>portable : **<br>emple : 06 12<br>uhaité pour u<br>_ Après-midi                                     | : 45 67 8:<br>234 56 78<br>n éventue               | )<br>I rappel p                    | ar l'admin | istratio            |
| VOS COOP<br>* Les champs<br>** Au moins u<br>Nom d'usage<br>Nom de naiss<br>Prénom(s) : *<br>Numéro fisca<br>JJ/MM/YYY | données<br>s indiqués pa<br>in numéro de<br>sance :<br>I :<br>sance : (JJ/M | PEISON<br>ir un * sont a<br>téléphone i<br>M/AAAA)   | nelles :<br>obligatoires.<br>doit être sais | si.  |   | Téléphon<br>Téléphon<br>Téléphon<br>Créneau<br>Matin<br>Courriel :<br>La saisle d<br>Jes notifiea | fixe : **<br>emple : 01 23<br>portable : **<br>emple : 06 12<br>uhaité pour un<br>Après-midi<br><br>os numéro de tr<br>ns de RDV. | : 45 67 8:<br>234 56 78<br>n éventue<br>lidphone p | )<br>il rappel p:<br>prfable et ce | ar l'admin | istration<br>permet |

14/ N'oubliez pas de cliquer sur le bouton en bas « Confirmer et terminer »

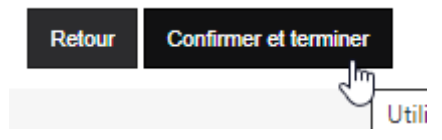